# INDFL@W soluções

# PORTUGUÊS

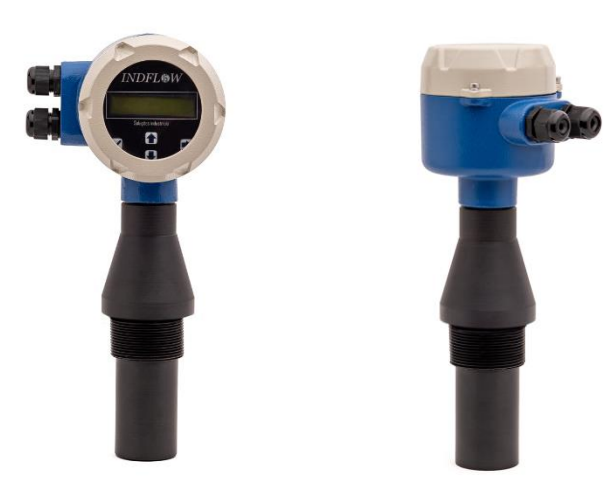

TRANSMISSOR DE NÍVEL UL-TRASSÔNICO PARA MEDIÇÃO DE NÍVEL EM RESERVATÓRIOS E VAZÃO EM CANAIS ABERTOS

BLIT – U TRANSMISSOR DE NÍVEL

# MANUAL DE INSTRUÇÕES

Este manual deve ser lido antes da primeira utilização do transmissor de nível ultrassônico para medição de nível em reservatórios e vazão em canais abertos. Neste documento estão todas as informações necessárias para a inicialização e operação do equipamento. Informações adicionais devem ser solicitadas ao fabricante do equipamento.

# ÍNDICE

| Dimensões externas                                          |
|-------------------------------------------------------------|
| BLIT-U-C                                                    |
| BLIT-U-L                                                    |
| BLIT-U-L – CONEXÃO 1POL                                     |
| BLIT-U-T                                                    |
| Montagem9                                                   |
| Diagrama elétrico10                                         |
| Diagrama elétrico BLIT-U-C10                                |
| Conexão da alimentação do módulo eletrônico13               |
| Conexão corrente de <i>loop</i>                             |
| Conexão RS48513                                             |
| Diagrama elétrico BLIT-U-L E BLIT-U-T14                     |
| Conexão da alimentação do módulo eletrônico15               |
| Conexão de sinal de saída PNP15                             |
| Conexão corrente de <i>loop</i> 16                          |
| Conexão RS48516                                             |
| Diagrama elétrico BLIT-U-L E BLIT-U-T COM RELE DE COMANDO17 |
| Parametrização18                                            |
| Parametrização via RS48518                                  |
| Parametrização via indicador local19                        |
| Nível de operação19                                         |
| Nível de parametrização                                     |
| TABELA DE PARÂMETROS 25                                     |
| Níveis de acesso                                            |
| Acesso ao nível de parametrização27                         |
| Reiniciar comunicação – BLIT-U-C                            |

### DIMENSÕES EXTERNAS

Abaixo são apresentadas as dimensões externas em milímetros do transmissor ultrassônico, separando-os por modelo.

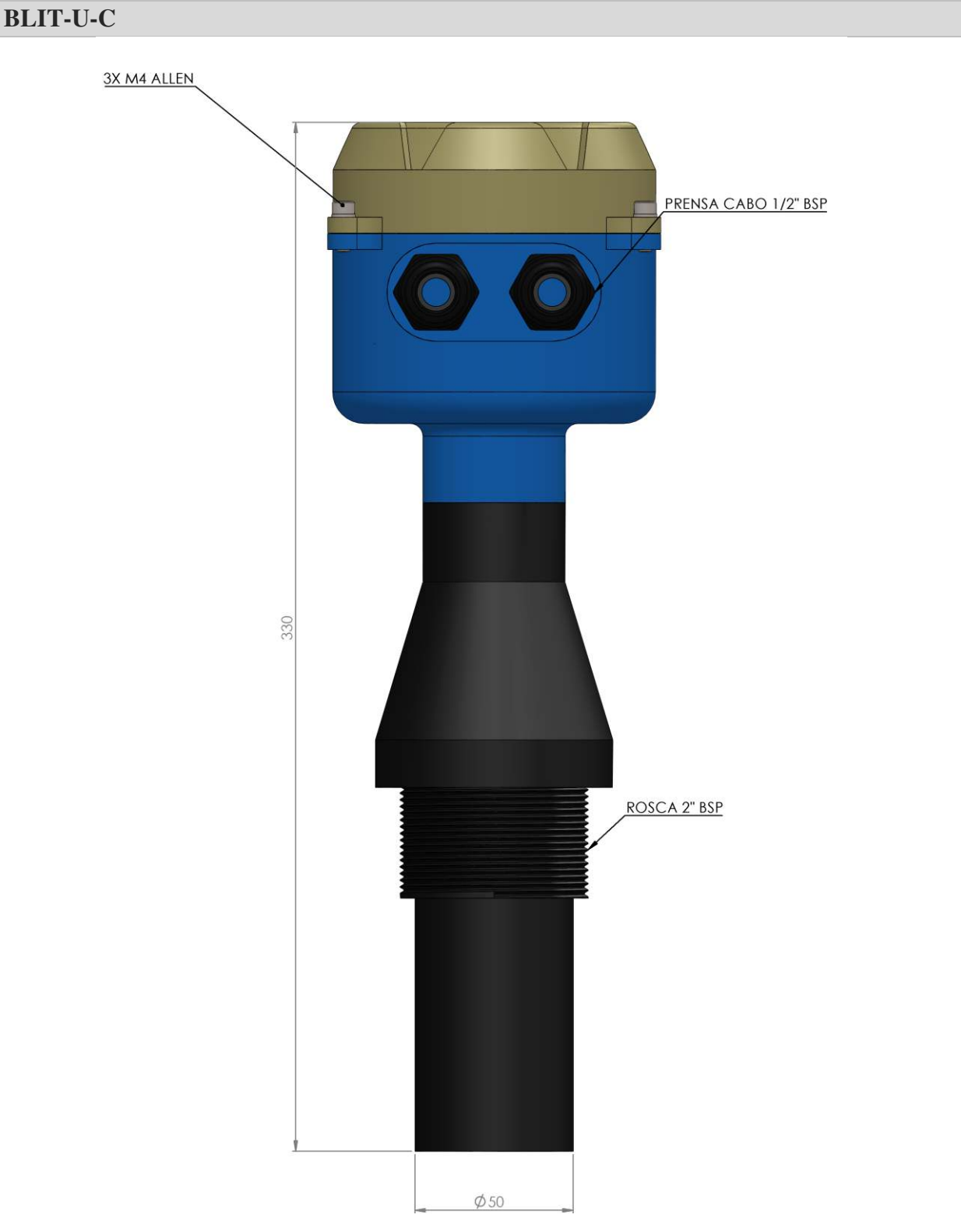

Figura 1: BLIT-U-C-R

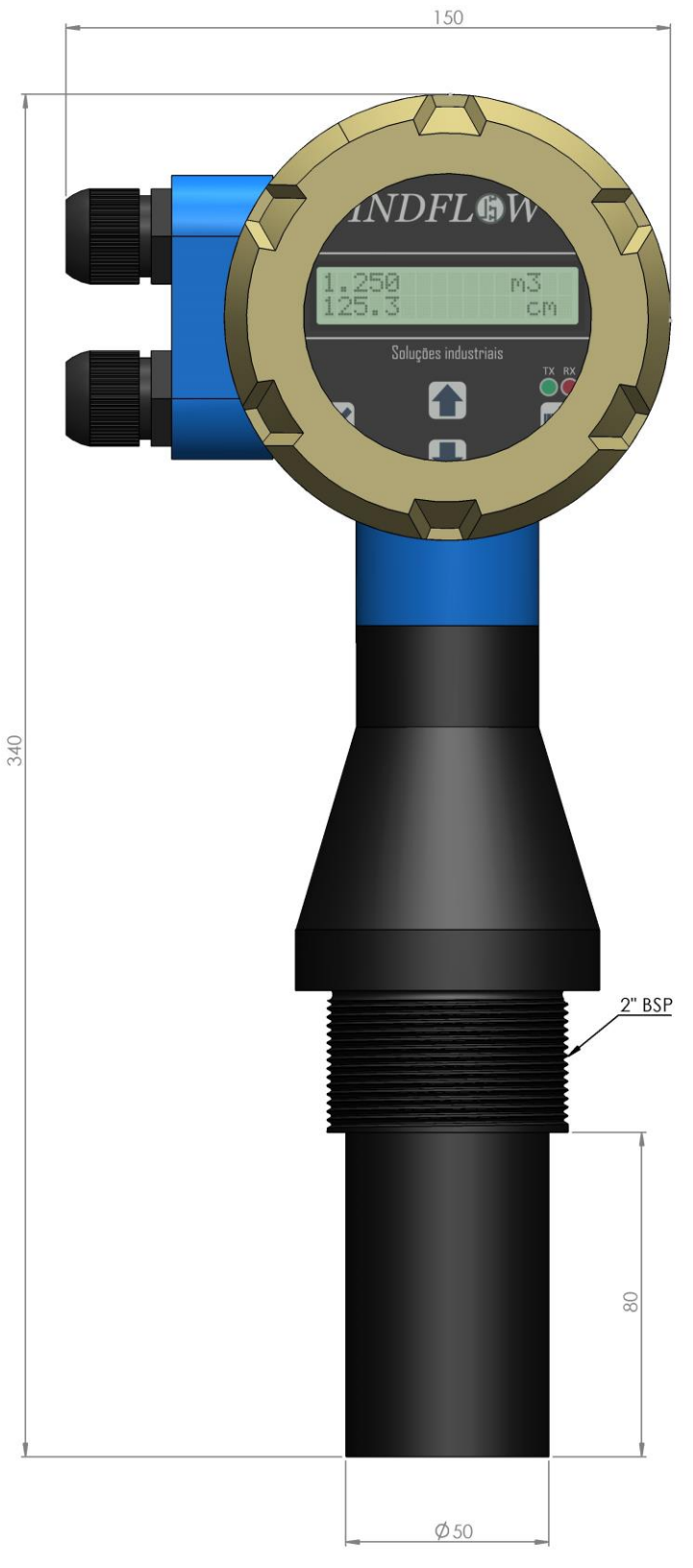

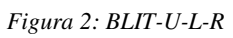

# BLIT-U-L – CONEXÃO 1POL

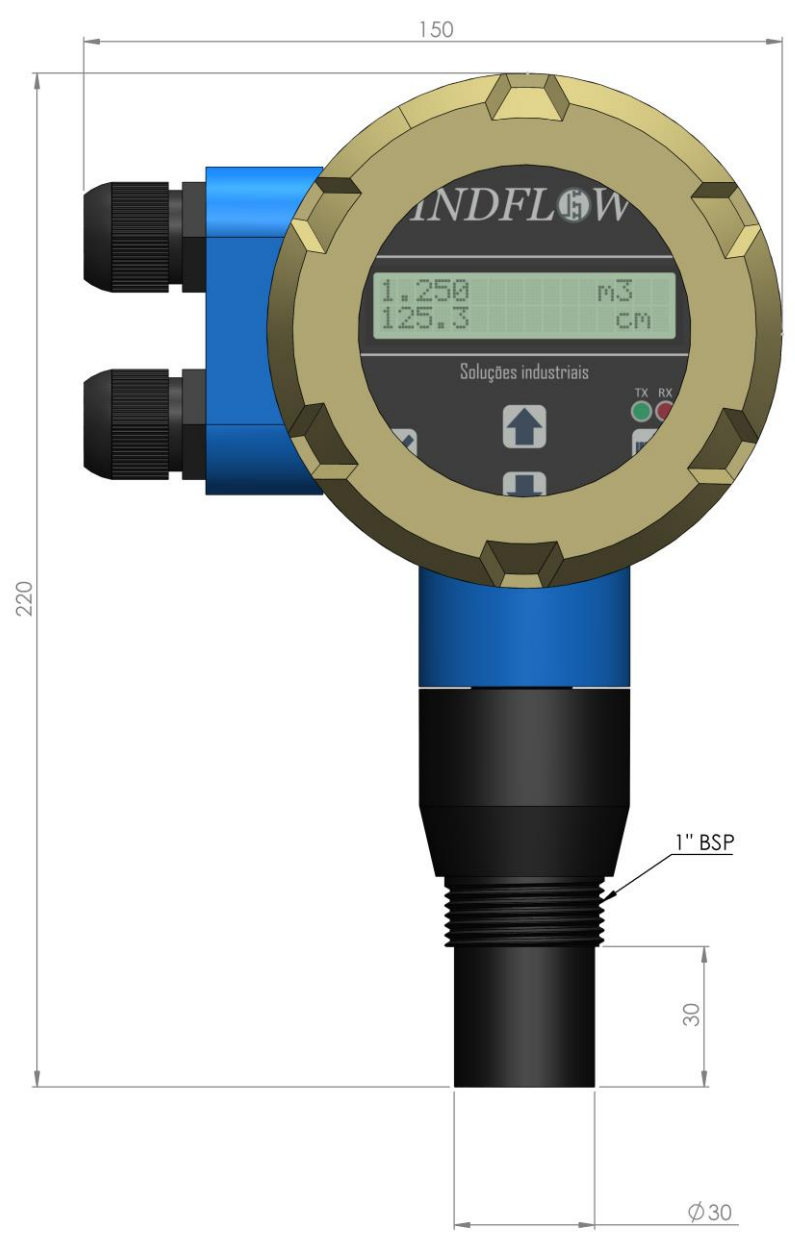

Figura 3: BLIT-U-L-R – 1POL

#### **BLIT-U-T**

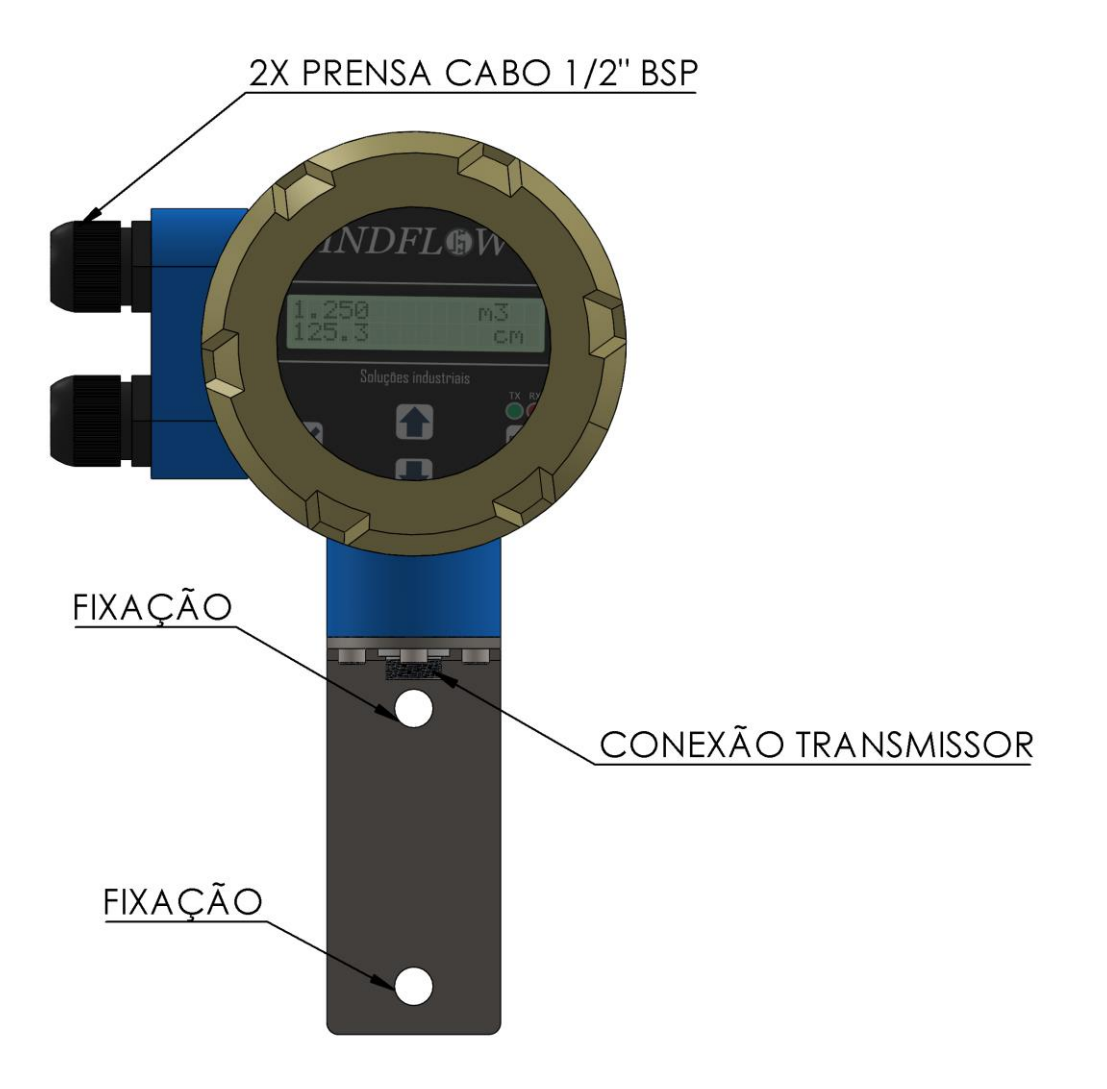

Figura 4: BLIT-U-T-R Conversor vista frontal

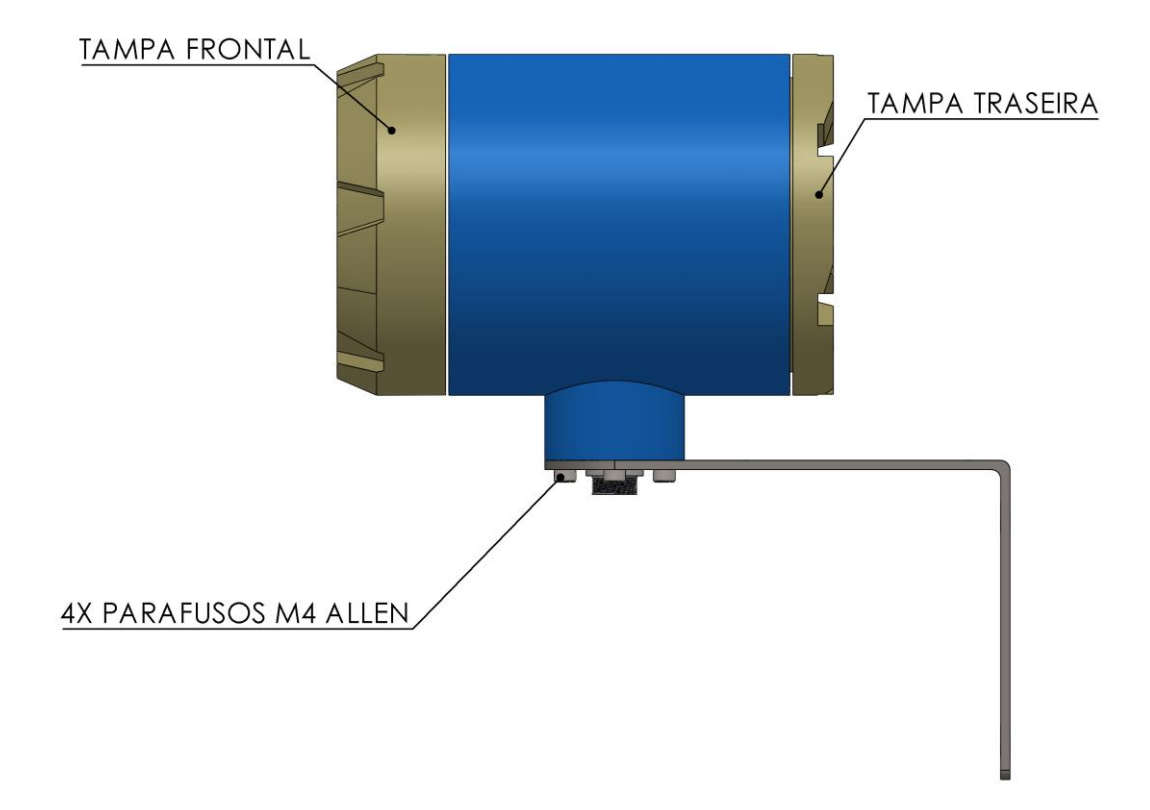

Figura 5: BLIT-U-T-R Conversor vista lateral

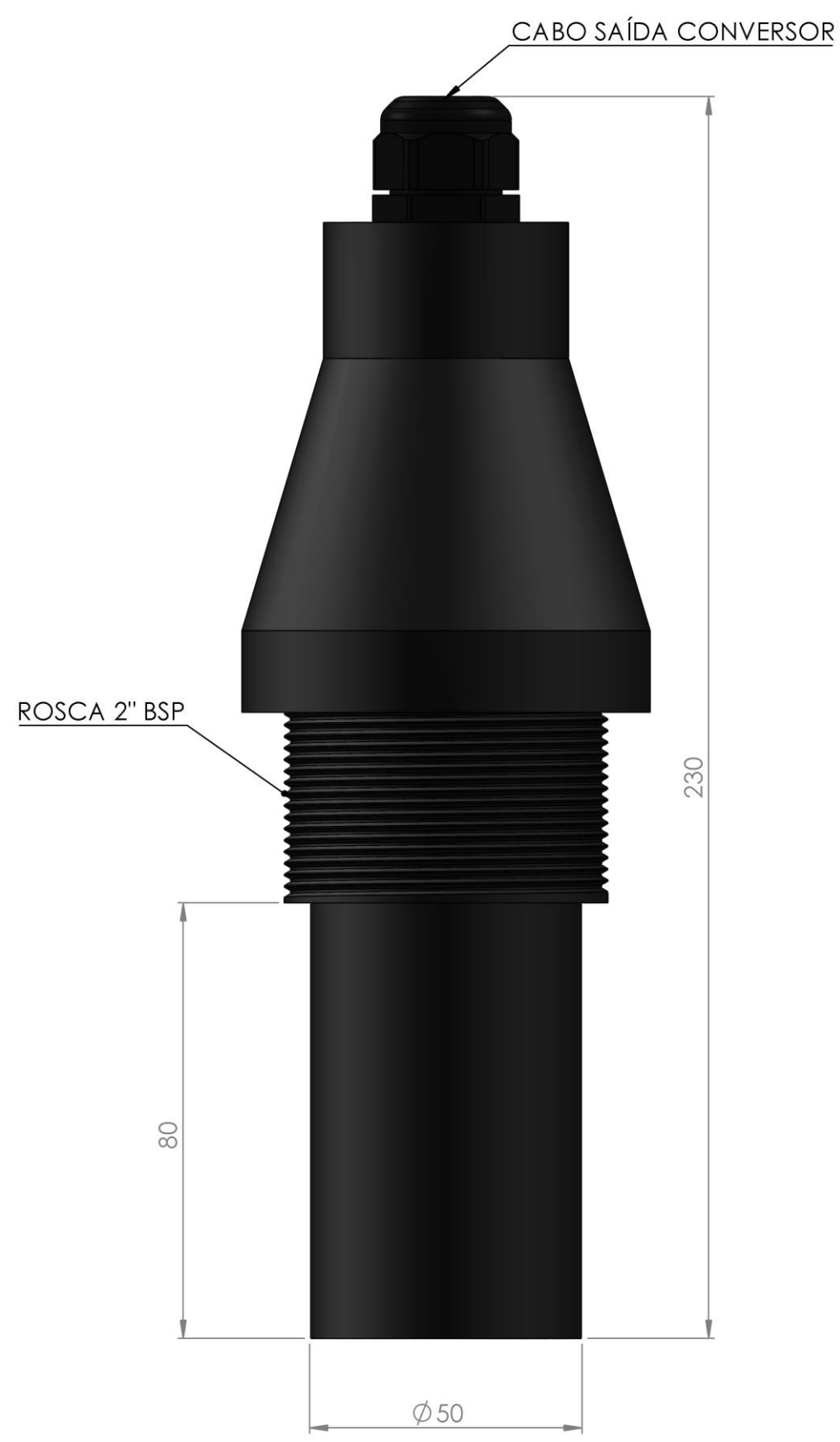

Figura 6: BLIT-U-T-R transmissor

# MONTAGEM

A imagem abaixo é um exemplo de montagem em calha *Parshall* utilizando um suporte para módulo ultrassônico (não incluso no equipamento).

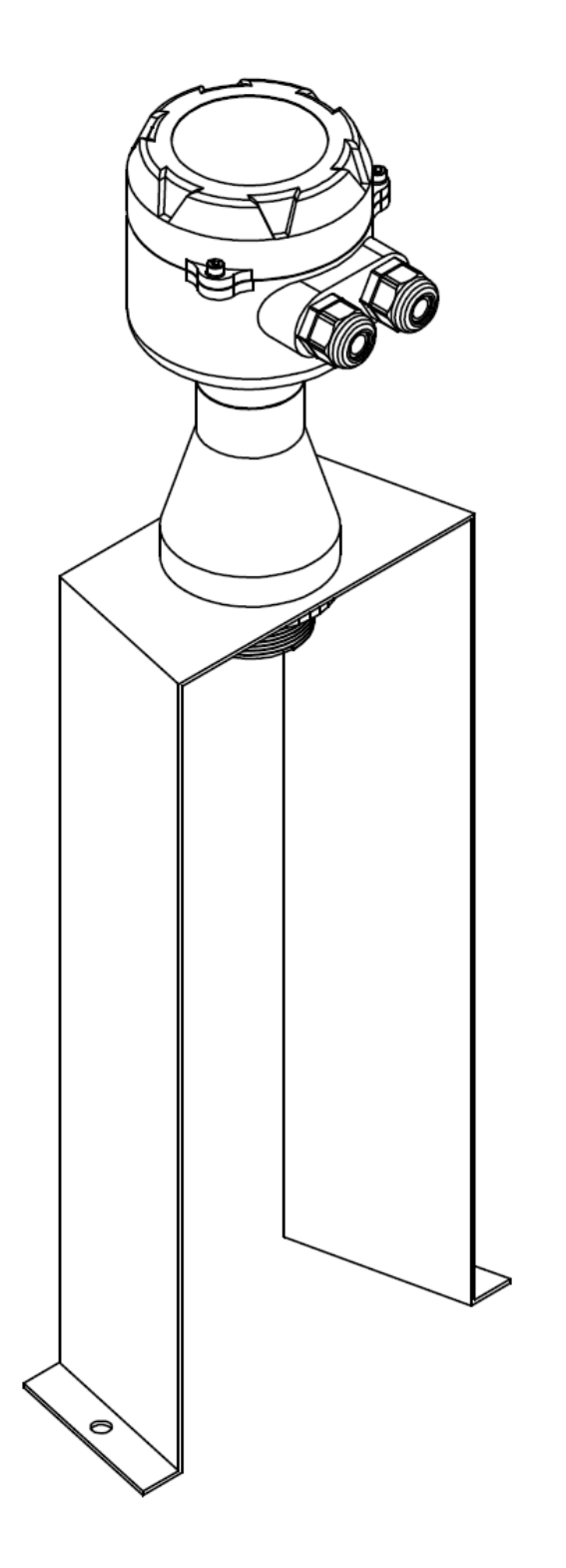

#### **DIAGRAMA ELÉTRICO**

A seguir são apresentados os diagramas elétricos para ligação dos modelos BLIT-U-C, BLIT-U-L e BLIT-U-T

#### DIAGRAMA ELÉTRICO BLIT-U-C

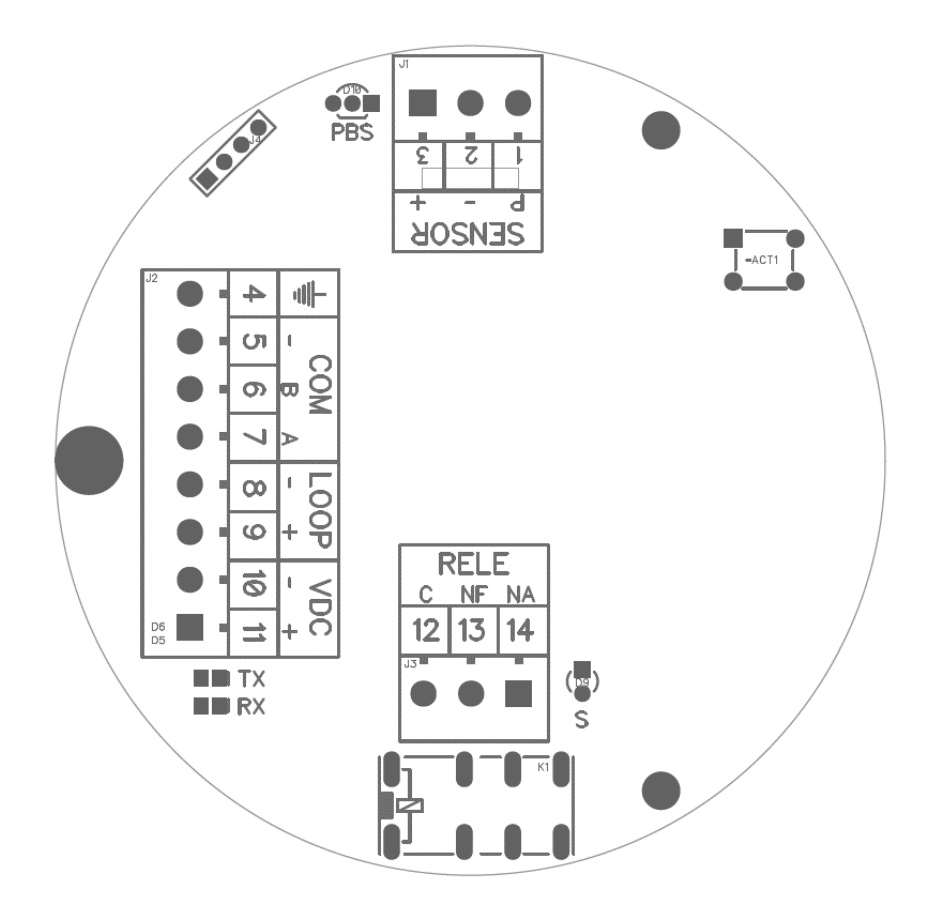

Figura 7: Descrição conexões BLIT-U-C

#### BORNE DESCRIÇÃO

- 1 Conexão positivo do telêmetro.
- 2 Conexão negativo do telêmetro.
- **3** Conexão do sinal de saída do telêmetro.
- 4 Terra borne conectado ao invólucro.
- 5 Comum do sinal de comunicação *modbus*
- 6 Canal B da comunicação RS485/MODBUS
- 7 Canal A da comunicação RS485/MODBUS
- 8 Negativo do *Loop* de corrente saída ATIVA
- 9 Positivo do *Loop* de corrente saída ATIVA
- **10** Negativo da fonte de alimentação.
- **11** Positivo da fonte de alimentação +24V

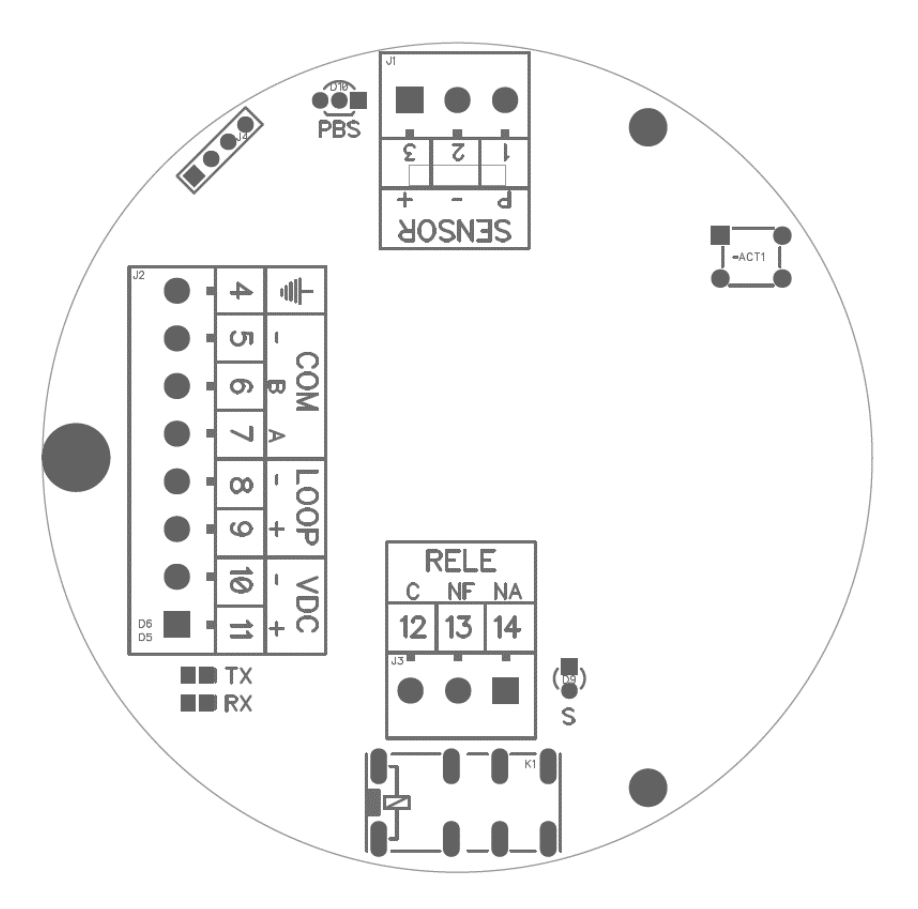

Figura 8: Continuação descrição conexões BLIT-U-L

- BORNEDESCRIÇÃO12Comum do relé de sinal C
- 13 Normalmente fechado do relé de sinal - NF.
- Normalmente aberto do relé de sinal NA 14

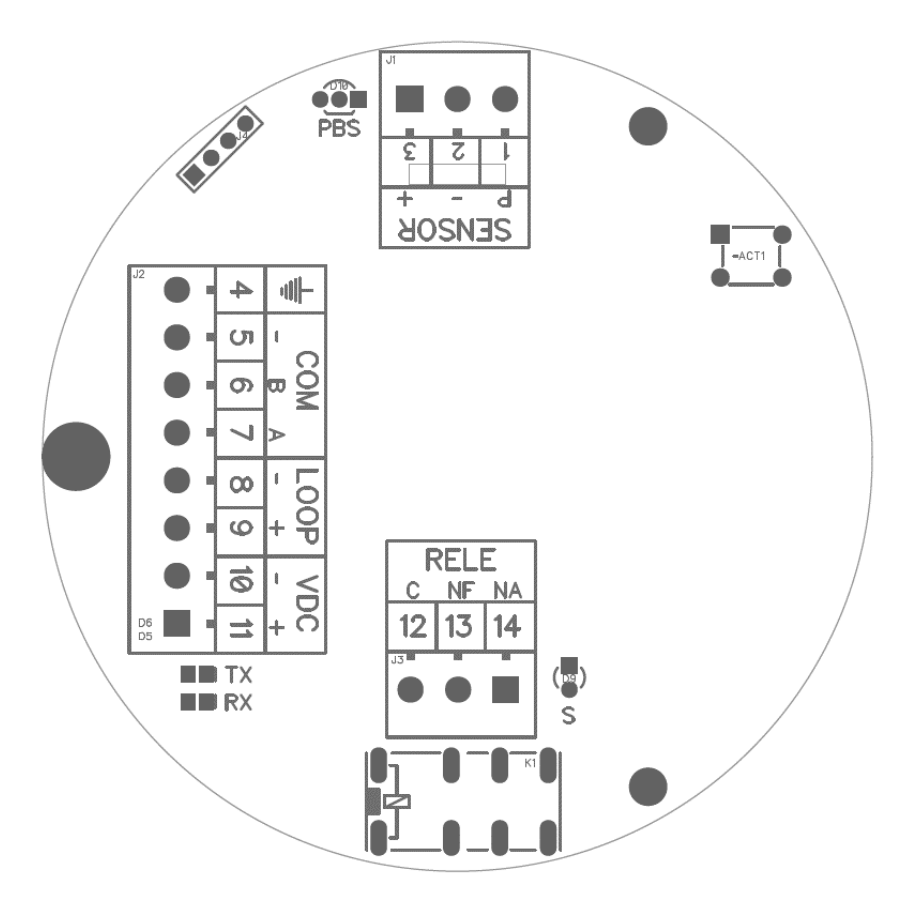

Figura 9: descrição elementos módulo BLIT-U-C

| ELEMENTO | DESCRIÇÃO                                                            |
|----------|----------------------------------------------------------------------|
| J1       | Conexão do telêmetro.                                                |
| J2       | Conexão da alimentação e dos sinais de saída.                        |
| J3       | Conexão relé de alarme.                                              |
| J4       | Porta de inspeção/programação de fábrica.                            |
| D9       | LED indicativo do estado do relé.                                    |
| D10      | LED indicativo do estado de operação do módulo.                      |
| TX       | TX led que indica a transmissão de pacotes no canal modbus           |
| RX       | RX led que indica a recepção de pacotes no canal modbus              |
| ACT      | Botão para reiniciar a comunicação modbus para os valores de fábrica |
| K1       | Relé de sinal, 1A 120 V ac / 1ª 24Vdc                                |

# CONEXÃO DA ALIMENTAÇÃO DO MÓDULO ELETRÔNICO

A alimentação deve ser realizada pelos bornes 10[-] e 11[+], a entrada é protegida contra inversão acidental. A fonte deve ter tensão de 24V, capaz de fornecer no mínimo 100mA de corrente contínua (2,4 W), recomenda-se a utilização de um fusível em série com o positivo do módulo eletrônico, considere a utilização de protetores de surto. Utilize sempre fontes de alimentação de alta qualidade.

#### CONEXÃO CORRENTE DE LOOP

O sinal de corrente de loop (4 - 20mA) deve ser conectado ao CLP de maneira ativa, nota-se que **não é necessário a utilização de fonte em série**, pois o sinal de **saída do módulo eletrônico é ativo**. A resistência interna do CLP deve ser inferior a 1k $\Omega$ . A conexão de fonte de alimentação em série com o sinal de saída do módulo causará danos imediatos ao circuito analógico.

#### CONEXÃO RS485

A comunicação *RS485* do módulo eletrônico é feita pelos bornes 5/6/7, a comunicação é do tipo *half-duplex*, a codificação é realizada com base na normativa IEEE-754.

Atenção: a conexão de fonte de alimentação, mesmo que por curtos períodos, nos bornes A e B, ocasionará instantaneamente dano irreversível ao circuito de comunicação serial.

# DIAGRAMA ELÉTRICO BLIT-U-L E BLIT-U-T

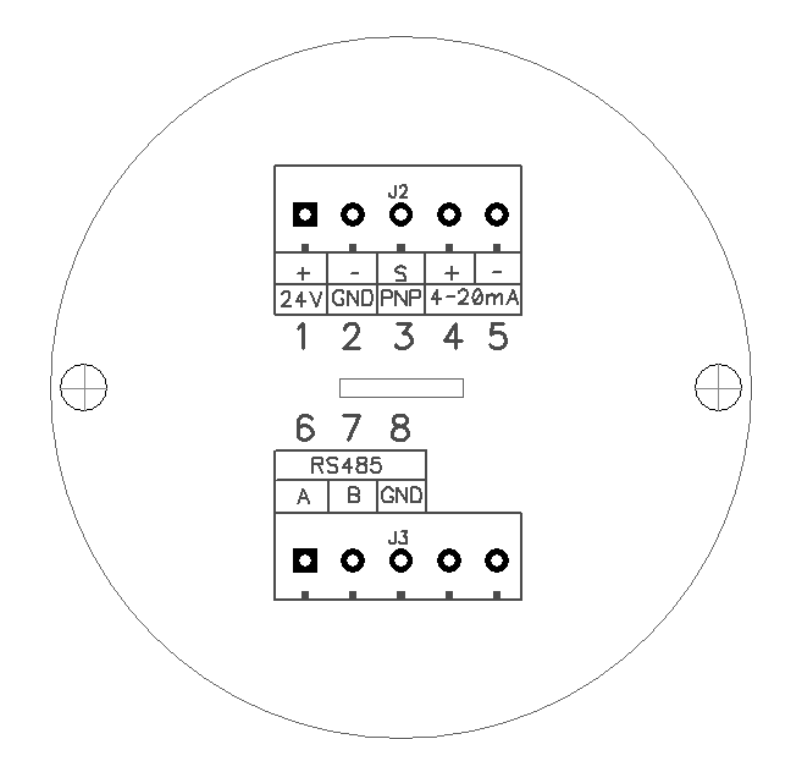

#### **BORNE DESCRIÇÃO**

- 1 Positivo da fonte de alimentação de corrente contínua (24V)
- 2 Negativo da fonte de alimentação
- 3 Sinal de saída PNP proveniente do medidor de vazão PULSO
- 4 Positivo do sinal de saída de corrente de loop (4-20mA) ATIVO
- 5 Negativo (retorno) do sinal de saída de corrente de loop (4-20mA)
- 6 Canal A da comunicação RS485/MODBUS
- 7 Canal B da comunicação RS485/MODBUS
- 8 Negativo da comunicação RS485/MODBUS

#### CONEXÃO DA ALIMENTAÇÃO DO MÓDULO ELETRÔNICO

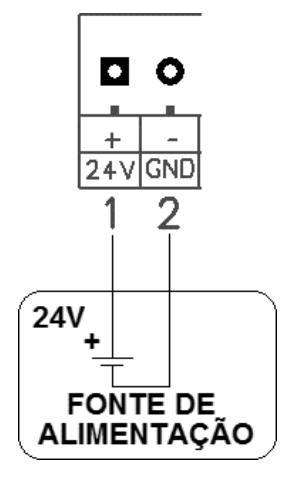

A alimentação deve ser realizada pelos bornes 1 e 2 conforme a imagem acima. A fonte deve ter tensão de 24V, capaz de fornecer no mínimo 200mA de corrente contínua.

#### CONEXÃO DE SINAL DE SAÍDA PNP

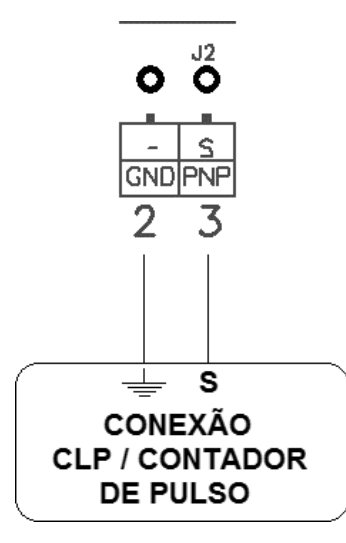

O sinal de saída de PNP deve ser conectado ao CLP / contador de pulso conforme a imagem acima, nota-se que não é necessário a utilização de fonte externa, pois o sinal de saída do módulo eletrônico é ativo. A largura do pulso é proporcional a distância medida pelo sensor ultrassônico, variando de 300 até 10000 us, este sinal é enviado a uma taxa de 0,58 Hz. O fator de conversão é de 10  $\mu$ s.cm<sup>-1</sup>.

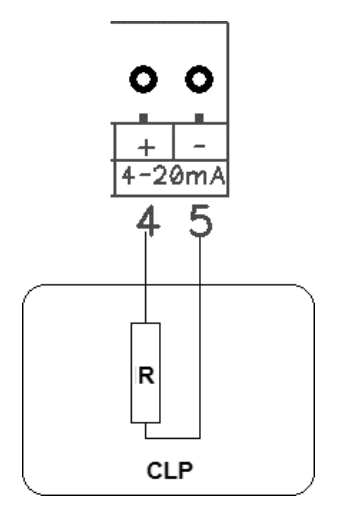

O sinal de corrente de loop (4 - 20mA) deve ser conectado ao CLP de maneira ativa, nota-se que **não é necessário a utilização de fonte em série**, pois o sinal de **saída do módulo eletrônico é ativo**. A resistência interna do CLP deve ser inferior a 1k $\Omega$ . A conexão de fonte de alimentação em série com o sinal de saída do módulo causará danos imediatos ao circuito analógico.

#### **CONEXÃO RS485**

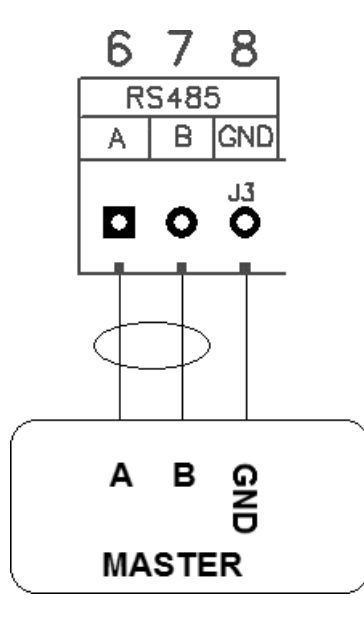

A comunicação *RS485* do módulo eletrônico é feita pelos bornes 5/6/7, a comunicação é do tipo *half-duplex*, a codificação é realizada com base na normativa IEEE-754.

**Atenção:** a conexão de fonte de alimentação, mesmo que por curtos períodos, nos bornes A e B, ocasionará **instantaneamente** dano irreversível ao circuito de comunicação serial.

# DIAGRAMA ELÉTRICO BLIT-U-L E BLIT-U-T COM RELE DE COMANDO

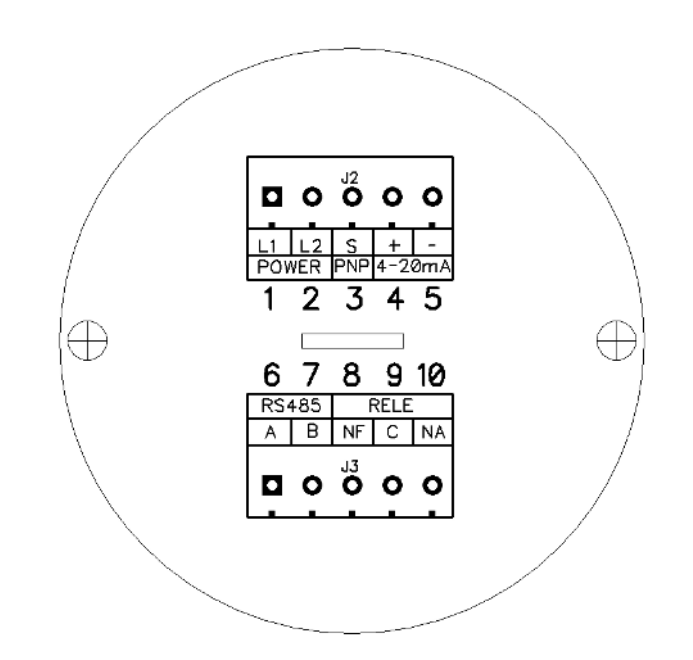

| BORNE | DESCRIÇÃO                                                         |
|-------|-------------------------------------------------------------------|
| 1     | Terminal [1] da alimentação <sup>1</sup>                          |
| 2     | Terminal [2] da alimentação <sup>1</sup>                          |
| 3     | Sinal de saída PNP proveniente do medidor de vazão – PULSO        |
| 4     | Positivo do sinal de saída de corrente de loop (4-20mA) – ATIVO   |
| 5     | Negativo (retorno) do sinal de saída de corrente de loop (4-20mA) |
| 6     | Canal A da comunicação RS485/MODBUS                               |
| 7     | Canal B da comunicação RS485/MODBUS                               |
| 8     | Normalmente fechado do rele de comando <sup>2</sup>               |
| 9     | Comum do rele de comando <sup>2</sup>                             |
| 10    | Normalmente aberto do rele de comando <sup>2</sup>                |

- 1: Verificar na régua de borne e na plaqueta do equipamento a tensão de alimentação.
- 2: Não exceder a corrente limite de 2 A.

#### PARAMETRIZAÇÃO

Abaixo são descritas as formas de parametrização de acordo com o modelo específico.

#### PARAMETRIZAÇÃO VIA RS485

A parametrização do módulo BLIT-U-C é realizada exclusivamente pelo canal *modbus*. Todos os registros de configuração são acessados e alterados pela comunicação *modbus*, pode-se para este caso utilizar **qualquer** software *modbus/RS485* de prateleira, inclusive disponibilizamos uma versão gratuita que deve ser solicitada formalmente por e-mail (**ecommerce@indflow.com.br**).

A configuração do canal de comunicação deve possuir as seguintes características:

Baud rate: Configurável nas velocidades 9600, 19200, 38400, 57600 e 115200 bps

Databits: 8

Stopbits: 1

Parity: sem paridade.

Funções suportadas:

0x03 Leitura registradores retentivos

0x06 Escrita registrador retentivo

0x10 Escrita de múltiplos registradores retentivos.

# PARAMETRIZAÇÃO VIA INDICADOR LOCAL

Abaixo são apresentadas as árvores de navegação para devida operação e configuração dos modelos com indicador local.

# NÍVEL DE OPERAÇÃO

| TELA | APLICAÇÃO                                       |                   |            |                                 | $\overline{\mathbf{V}}$      |                                                   |
|------|-------------------------------------------------|-------------------|------------|---------------------------------|------------------------------|---------------------------------------------------|
|      | Tanque cilíndrico com<br>fundo reto             | 1250.00<br>352.00 | mЗ<br>mm   | Altera a unidade<br>de trabalho |                              | Avança para a<br>tela coluna de<br>ar e de fluido |
|      | Tanque retangular<br>vertical com fundo<br>reto | 1250.00<br>352.00 | m3<br>mm   | Altera a unidade<br>de trabalho |                              | Avança para a<br>tela coluna de<br>ar e de fluido |
|      | Tanque retangular vertical com calha            | 1250.00<br>352.00 | m3<br>mm   | Altera a unidade<br>de trabalho |                              | Avança para a<br>tela coluna de<br>ar e de fluido |
| 01   | Tanque esférico                                 | 1250.00<br>352.00 | mЗ<br>mm   | Altera a unidade<br>de trabalho |                              | Avança para a<br>tela coluna de<br>ar e de fluido |
|      | Calha Parshall                                  | 127.00<br>128.00  | m3∕h<br>m3 | Altera a unidade<br>de trabalho | Zerar totalizador<br>parcial | Avança para a<br>tela coluna de<br>ar e de fluido |
|      | Vertedouro degrau no<br>fundo                   | 127.00<br>128.00  | m3∕h<br>m3 | Altera a unidade<br>de trabalho | Zerar totalizador<br>parcial | Avança para a<br>tela coluna de<br>ar e de fluido |
|      | Vertedouro Bazin                                | 127.00<br>128.00  | m3∕h<br>m3 | Altera a unidade<br>de trabalho | Zerar totalizador<br>parcial | Avança para a<br>tela coluna de<br>ar e de fluido |

| Vertedouro trapezoidal                                | 127.00 m3/h<br>128.00 m3        | Altera a unidade<br>de trabalho | Zerar totalizador<br>parcial              |                                             | Avança para a<br>tela coluna de<br>ar e de fluido                      |
|-------------------------------------------------------|---------------------------------|---------------------------------|-------------------------------------------|---------------------------------------------|------------------------------------------------------------------------|
| Vertedouro trapezoidal (4:1)                          | 127.00 m3/h<br>128.00 m3        | Altera a unidade<br>de trabalho | Zerar totalizador<br>parcial              |                                             | Avança para a<br>tela coluna de<br>ar e de fluido                      |
| Vertedouro triangular                                 | 127.00 m3/h<br>128.00 m3        | Altera a unidade<br>de trabalho | Zerar totalizador<br>parcial              |                                             | Avança para a<br>tela coluna de<br>ar e de fluido                      |
| Vertedouro Thomson                                    | 127.00 m3/h<br>128.00 m3        | Altera a unidade<br>de trabalho | Zerar totalizador<br>parcial              |                                             | Avança para a<br>tela coluna de<br>ar e de fluido                      |
| Vertedouro circular                                   | 127.00 m3/h<br>128.00 m3        | Altera a unidade<br>de trabalho | Zerar totalizador<br>parcial              |                                             | Avança para a<br>tela coluna de<br>ar e de fluido                      |
| Selecionar aplicação                                  | SELECIONAR<br>APLICACAO         |                                 |                                           |                                             | Avança para a<br>tela coluna de<br>ar e de fluido                      |
| Distância medida e<br>calculada                       | DIS. 300.0 mm<br>COL. 3400.0 mm | Altera a unidade<br>de trabalho |                                           |                                             | Avança para a<br>tela resolução<br>primária ou to-<br>talizador eterno |
| Totalizador eterno<br>(apenas aplicações de<br>vazão) | TOTAL ETERNO<br>857.1 m3        |                                 |                                           |                                             | Avança para a<br>tela resolução<br>primária                            |
| Alterar resolução<br>primária                         | RESOLUCAO PRI.<br>2             | Confirma a mu-<br>dança         | Decrementa a<br>resolução primá-<br>ria   | Incrementa a re-<br>solução primária        | Avança para a<br>tela resolução<br>secundária                          |
| Alterar resolução<br>secundária                       | RESOLUCAO SEC.<br>2             | Confirma a mu-<br>dança         | Decrementa a<br>resolução secun-<br>dária | Incrementa a re-<br>solução secundá-<br>ria | Avança para a<br>tela informa-<br>ções de contato                      |

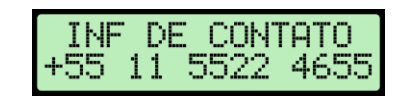

Volta para a tela inicial

Volta para a tela de inicial

# NÍVEL DE PARAMETRIZAÇÃO

| TELA | APLICAÇÃO                      |                                 |                               | $\overline{\mathbf{v}}$               |                                    |                                               |
|------|--------------------------------|---------------------------------|-------------------------------|---------------------------------------|------------------------------------|-----------------------------------------------|
| 10   | Senha de acesso                | PARAMETRIZAÇÃO<br>SENHA: 2000   | Confirma                      | Incrementar se-<br>nha                | Decrementar se-<br>nha             | Retorna para a tela inicial                   |
| 20   | Fator de ajuste                | FATOR K<br>1.00                 | Confirma a mu-<br>dança       | Decrementa o fator de ajustes         | Incrementa o fator<br>de ajuste    | Avança para a<br>tela resolução<br>secundária |
| 21   | Distância máxima de<br>medição | DISTANCIA MAXIMA<br>10000 mm    | Confirma a mu-<br>dança       | Decrementa a<br>distância má-<br>xima | Incrementa a dis-<br>tância mínima | Avança para a<br>tela de distância<br>mínima  |
| 22   | Distância mínima de<br>medição | DISTANCIA MINIMA<br>300 mm      | Confirma a mu-<br>dança       | Decrementa a<br>distância mí-<br>nima | Incrementa a dis-<br>tância mínima | Avança para a<br>tela de aplica-<br>ção       |
| 23   | Seleção da aplicação           | APLICACAO Ø<br>TAN CIL FUN RETO | Confirma a apli-<br>cação     | Decrementa a aplicação                | Incrementa a apli-<br>cação        | Avança para a<br>tela de parâme-<br>tro 0     |
| 24   | Parâmetro [0]                  | APLICACAO PØ<br>300.00 mm       | Confirma o pa-<br>râmetro [0] | Decrementa o<br>parâmetro             | Incrementa o pa-<br>râmetro        | Avança para a<br>tela de parâme-<br>tro 1     |
| 25   | Parâmetro [1]                  | APLICACAO P1<br>300.00 mm       | Confirma o pa-<br>râmetro [1] | Decrementa o<br>parâmetro             | Incrementa o pa-<br>râmetro        | Avança para a<br>tela de parâme-<br>tro 2     |
| 26   | Parâmetro [2]                  | APLICACAO P2<br>0.00 NA         | Confirma o pa-<br>râmetro [2] | Decrementa o<br>parâmetro             | Incrementa o pa-<br>râmetro        | Avança para a<br>tela de parâme-<br>tro 3     |

| 27 | Parâmetro [3]                                    | APLICACAO P3<br>0.00 NA        | Confirma o pa-<br>râmetro [3]                 | Decrementa o<br>parâmetro           | Incrementa o pa-<br>râmetro         | Avança para a<br>tela de parâme-<br>tro 4  |
|----|--------------------------------------------------|--------------------------------|-----------------------------------------------|-------------------------------------|-------------------------------------|--------------------------------------------|
| 28 | Parâmetro [4]                                    | APLICACAO P4<br>0.00 NA        | Confirma o pa-<br>râmetro [4]                 | Decrementa o<br>parâmetro           | Incrementa o pa-<br>râmetro         | Avança para a<br>tela de parâme-<br>tro 5  |
| 29 | Parâmetro [5]                                    | APLICACAO P5<br>0.00 NA        | Confirma o pa-<br>râmetro [5]                 | Decrementa o<br>parâmetro           | Incrementa o pa-<br>râmetro         | Avança para a<br>tela de coluna<br>em 04mA |
| 20 | Valor da saída de<br>corrente em 04mA<br>(nível) | COLUNA EM 04mA<br>300.00 mm    | Confirma a co-<br>luna em 04mA                | Decrementa o<br>valor               | Incrementa o va-<br>lor             | Avança para a<br>tela de coluna<br>em 20mA |
| 30 | Valor da saída de<br>corrente em 04mA<br>(vazão) | COLUNA EM 04mA<br>0.00 m3/h    | Confirma a va-<br>zão em 04mA                 | Decrementa o<br>valor               | Incrementa o va-<br>lor             | Avança para a<br>tela de coluna<br>em 20mA |
| 31 | Valor da saída de<br>corrente em 20mA<br>(nível) | COLUNA EM 20mA<br>10000.00 mm  | Confirma a co-<br>luna em 20mA                | Decrementa o<br>valor               | Incrementa o va-<br>lor             | Avança para a<br>tela modo de<br>resposta  |
|    | Valor da saída de<br>corrente em 20mA<br>(vazão) | COLUNA EM 20mA<br>20.00 m3/h   | Confirma a va-<br>zão em 20mA                 | Decrementa o<br>valor               | Incrementa o va-<br>lor             | Avança para a<br>tela função do<br>rele    |
| 32 | Função do rele de saída                          | FUNCAO DO RELE<br>LIMITE BAIXO | Confirma e<br>avança retorna<br>para a tela 1 | Altera a função<br>do rele de saída | Altera a função do<br>rele de saída | Avança para a<br>tela limite baixo         |
| 33 | Valor do limite baixo                            | LIMITE BAIXO<br>0.00 cm        | Confirma o va-<br>lor do limite<br>baixo      | Decrementa o<br>valor               | Incrementa o va-<br>lor             | Avança para a<br>tela de limite<br>baixo   |
| 34 | Valor do limite alto                             | LIMITE ALTO<br>3700.00 cm      | Confirma o li-<br>mite alto                   | Decrementa o<br>valor               | Incrementa o va-<br>lor             | Avança para a<br>tela modo de<br>resposta  |

| 35 | Modo de resposta da sonda                             | MODO RESPOSTA<br>AMORTECIDO  | Confirma o<br>modo de res-<br>posta                    | Altera o modo<br>de resposta                      | Altera o modo de resposta                           | Avança para a<br>tela <i>dump</i>                            |
|----|-------------------------------------------------------|------------------------------|--------------------------------------------------------|---------------------------------------------------|-----------------------------------------------------|--------------------------------------------------------------|
| 36 | Medições<br>consideradas na média<br>móvel            | DUMP<br>AMOSTRAS: 32         | Confirma o<br>dump                                     | Decrementa o<br>número de itens<br>na média móvel | Incrementa o nú-<br>mero de itens na<br>média móvel | Avança para a<br>tela de filtro de<br>medidas                |
| 37 | Medições idênticas<br>para liberar o resultado        | FILTRO<br>MEDIDAS: 2         | Confirma o filtro<br>de medidas                        | Incrementa o fil-<br>tro de medidas               | Decrementa o fil-<br>tro de medidas                 | Avança para a<br>tela de endereço<br>serial                  |
| 38 | Endereço do medidor<br>na rede <i>ModBus</i>          | ENDERECO SERIAL              | Confirma o en-<br>dereço e reinicia<br>a comunicação   | Decrementa o<br>endereço                          | Incrementa o en-<br>dereço                          | Avança para a<br>tela de veloci-<br>dade de comu-<br>nicação |
| 39 | Velocidade de<br>comunicação da rede<br><i>ModBus</i> | BAUD RATE<br>115200          | Confirma a velo-<br>cidade e reinicia<br>a comunicação | Decrementa a velocidade                           | Incrementa a ve-<br>locidade                        | Avança para a<br>tela de Offset<br>em 04mA                   |
| 40 | Ajuste da saída de corrente em 04mA                   | OFFSET EM 04mA<br>9370 Bits  | Confirma o<br>offset em 04mA                           | Decrementa o<br>offset em 04mA                    | Incrementa o<br>offset em 04mA                      | Avança para a<br>tela de <i>offset</i> em<br>20mA            |
| 41 | Ajuste da saída de corrente em 20mA                   | OFFSET EM 20mA<br>52150 Bits | Confirma o<br>offset em 20mA                           | Decrementa o<br>offset em 20mA                    | Incrementa o<br>offset em 20mA                      | Retorna para a tela inicial                                  |

# TABELA DE PARÂMETROS

Abaixo é apresenta a tabela de parâmetros com uma breve descrição, para alteração dos parâmetros via indicador local deve-se utilizar como referência o capítulo acima. Cada linha tabela abaixo representa uma aplicação e cada coluna um parâmetro da respectiva aplicação.

Tabela 1: Aplicações e respectivos parâmetros

| #  | Descrição                                             | Distância má-<br>xima [mm]        | Parâmetro [0]                         | Parâmetro [1]                     | Parâmetro [2]                  | Parâmetro [3]                             | Parâmetro [4]                          | Parâmetro [5]                  |
|----|-------------------------------------------------------|-----------------------------------|---------------------------------------|-----------------------------------|--------------------------------|-------------------------------------------|----------------------------------------|--------------------------------|
| 0  | Tanque cilíndrico ver-<br>tical com fundo reto        | Altura do tanque<br>[300 - 65535] | Diâmetro do tan-<br>que [300 – 65535] | Reservado                         | Reservado                      | Reservado                                 | Reservado                              | Reservado                      |
| 1  | Tanque cilíndrico ver-<br>tical com fundo cô-<br>nico | Altura do tanque<br>[300 – 65535] | Diâmetro do tan-<br>que [300 – 65535] | Reservado                         | Altura cone [1 –<br>65535]     | Diâmetro cone in-<br>ferior [1 – 65535]   | Reservado                              | Reservado                      |
| 2  | Tanque retangular vertical fundo reto                 | Altura do tanque<br>[300 – 65535] | Largura do tanque<br>[300 – 65535]    | Comp. do tanque<br>[1 – 65535]    | Reservado                      | Reservado                                 | Reservado                              | Reservado                      |
| 3  | Tanque retangular vertical com calha                  | Altura do tanque<br>[300 – 65535] | Largura do tanque<br>[300 – 65535]    | Comp. do tanque<br>[1 – 65535]    | Altura da calha [1<br>– 65535] | Lar. da calha (in-<br>ferior) [1 – 65535] | Comp. calha(infe-<br>rior) [1 – 65535] | Reservado                      |
| 4  | Tanque esférico                                       | Altura do tanque<br>[300 – 65535] | Diâmetro do tan-<br>que [300 – 65535] | Reservado                         | Reservado                      | Reservado                                 | Reservado                              | Reservado                      |
| 5  | Reservado                                             | Reservado                         | Reservado                             | Reservado                         | Reservado                      | Reservado                                 | Reservado                              | Reservado                      |
| 6  | Reservado                                             | Reservado                         | Reservado                             | Reservado                         | Reservado                      | Reservado                                 | Reservado                              | Reservado                      |
| 7  | Reservado                                             | Reservado                         | Reservado                             | Reservado                         | Reservado                      | Reservado                                 | Reservado                              | Reservado                      |
| 8  | Reservado                                             | Reservado                         | Reservado                             | Reservado                         | Reservado                      | Reservado                                 | Reservado                              | Reservado                      |
| 9  | Calha Parshall                                        | Distância máxima<br>[300 – 65535] | Reservado                             | Garganta (W =1",<br>2",, N")      | Reservado                      | Reservado                                 | Reservado                              | Distância Q=0<br>[300 – 10000] |
| 10 | Vertedouro degrau no<br>fundo                         | Distância máxima<br>[300 – 65535] | Reservado                             | Largura do canal<br>[300 – 15000] | Reservado                      | Reservado                                 | Reservado                              | Distância Q=0<br>[300 – 10000] |
|    |                                                       |                                   |                                       |                                   |                                |                                           |                                        |                                |

| 11 | Vetedouro BAZIN (re-<br>tangular restringido) | Distância máxima<br>[300 – 65535] | Altura restrição<br>[150 – 800]       | Largura do canal<br>[150 – 3000]       | Reservado | Reservado | Reservado | Distância Q=0<br>[300 – 10000] |
|----|-----------------------------------------------|-----------------------------------|---------------------------------------|----------------------------------------|-----------|-----------|-----------|--------------------------------|
| 12 | Vertedouro trapezoi-<br>dal                   | Distância máxima<br>[300 – 65535] | Ângulo ext. trapé-<br>zio [10 – 100º] | Lar. Inf. trapézio<br>[500 – 15000]    | Reservado | Reservado | Reservado | Distância Q=0<br>[300 – 10000] |
| 13 | Vertedouro trapezoi-<br>dal (4:1)             | Distância máxima<br>[300 – 65535] | Reservado                             | Lar. Inf. trapézio<br>[300 – 10000]    | Reservado | Reservado | Reservado | Distância Q=0<br>[300 – 10000] |
| 14 | Vertedouro triangular                         | Distância máxima<br>[300 – 65535] | Reservado                             | Ângulo int. triân-<br>gulo [20 – 100º] | Reservado | Reservado | Reservado | Distância Q=0<br>[300 – 10000] |
| 15 | Vertedouro THOM-<br>SON                       | Distância máxima<br>[300 – 65535] | Reservado                             | Reservado                              | Reservado | Reservado | Reservado | Distância Q=0<br>[300 – 10000] |
| 16 | Vertedouro circular                           | Distância máxima<br>[300 – 65535] | Diâmetro do cír-<br>culo [20 – 2000]  | Reservado                              | Reservado | Reservado | Reservado | Distância Q=0<br>[300 – 10000] |
| 17 | Reservado                                     | Reservado                         | Reservado                             | Reservado                              | Reservado | Reservado | Reservado | Reservado                      |
| 18 | Reservado                                     | Reservado                         | Reservado                             | Reservado                              | Reservado | Reservado | Reservado | Reservado                      |
| 19 | Reservado                                     | Reservado                         | Reservado                             | Reservado                              | Reservado | Reservado | Reservado | Reservado                      |

#### NÍVEIS DE ACESSO

São dois os níveis de acesso: operação e parametrização. No nível de operação o usuário poderá transitar pelas grandezas medidas e calculadas. No nível de parametrização o programador configurará os parâmetros necessários para a aplicação desejada, também podem ser realizados ajustes nas saídas digitais e analógicas.

#### ACESSO AO NÍVEL DE PARAMETRIZAÇÃO

Para acessar o nível de parametrização o programador deve acessar a tela inicial [01] e pressionar o botão de incremento e na sequência o de decremento, isto o levará a tela de senha de acesso [10], a **senha de acesso** padrão de fábrica é o número **2038**.

#### **REINICIAR COMUNICAÇÃO – BLIT-U-C**

O botão **ACT1** é responsável pelo reinicio da comunicação serial, quando é pressionado a comunicação é alterada para a seguinte parametrização. Ao pressionar o botão deve-se verificar que o LED PBS(D10) piscará uma única vez em tom vermelho.

Baud rate: 115200 bps

Databits: 8

Stopbits: 1

Parity: sem paridade.

Serial id: 1

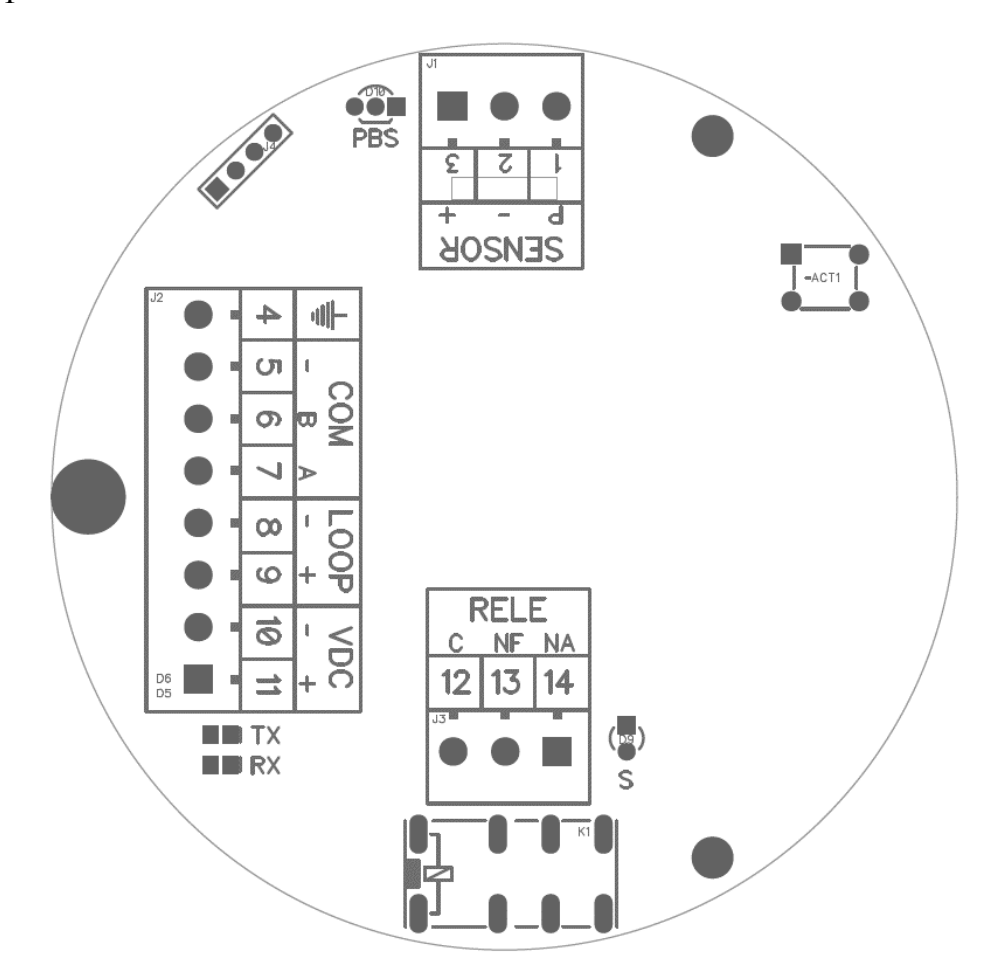

Figura 10: Botão reiniciar comunicação modbus